PASSO 1: fazer o login no SIGAA (<u>https://www.sigaa.ufs.br/sigaa/verTelaLogin.do</u>).

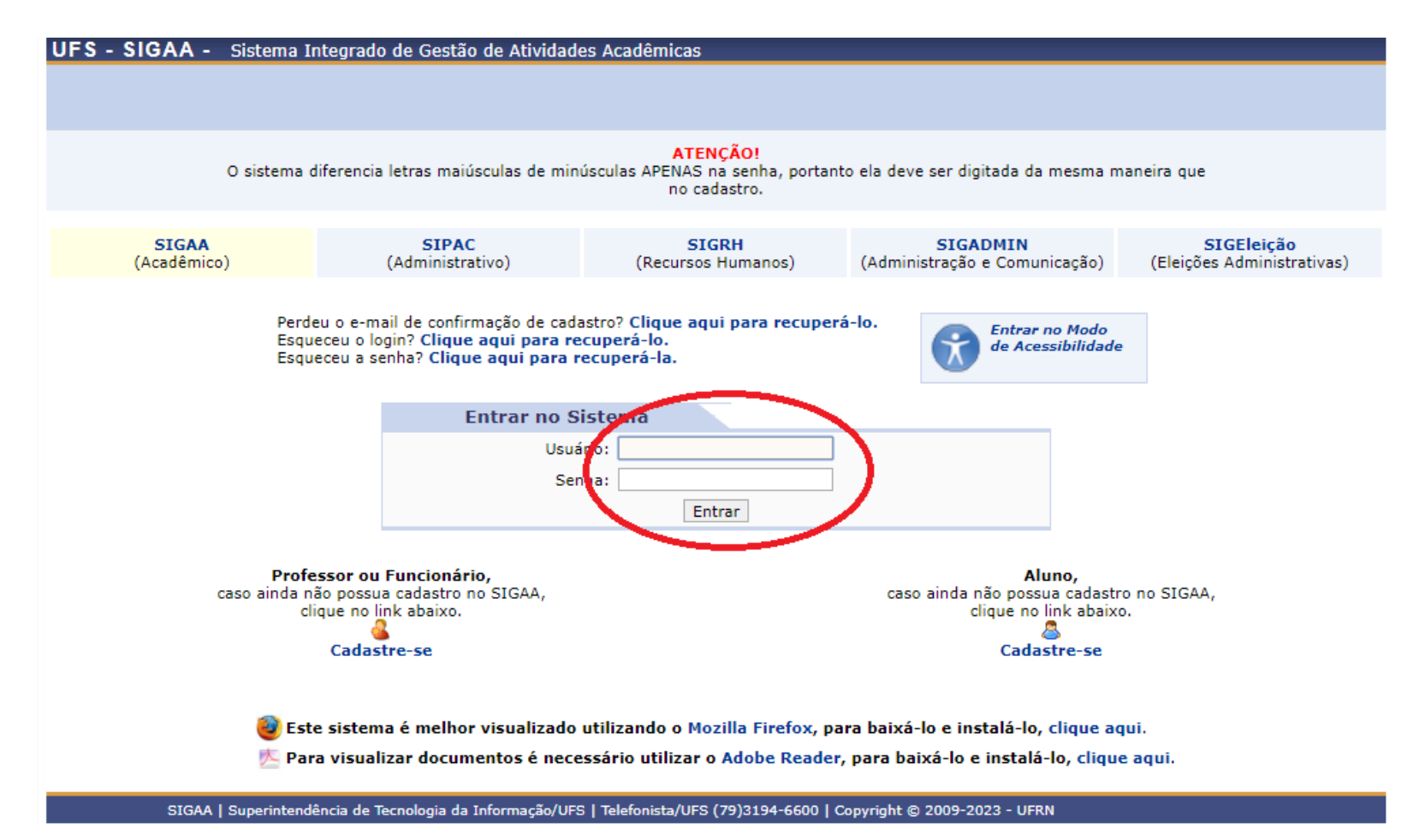

PASSO 2: entrar no módulo "Portal do Discente".

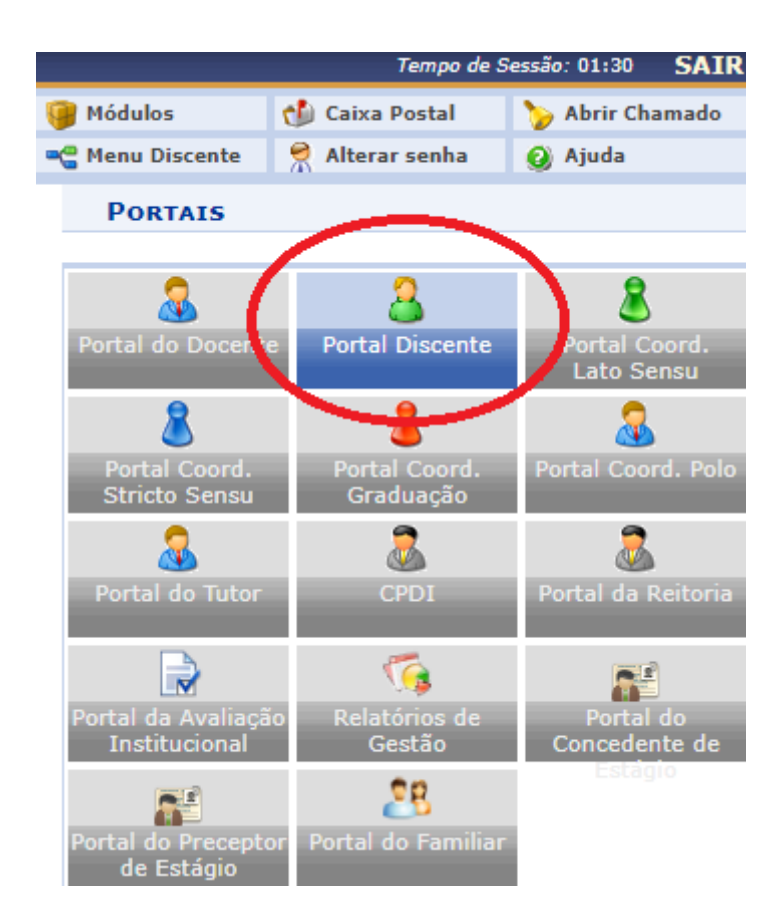

PASSO 3: selecionar a opção "Bolsas" e em seguida "Oportunidades de Bolsa".

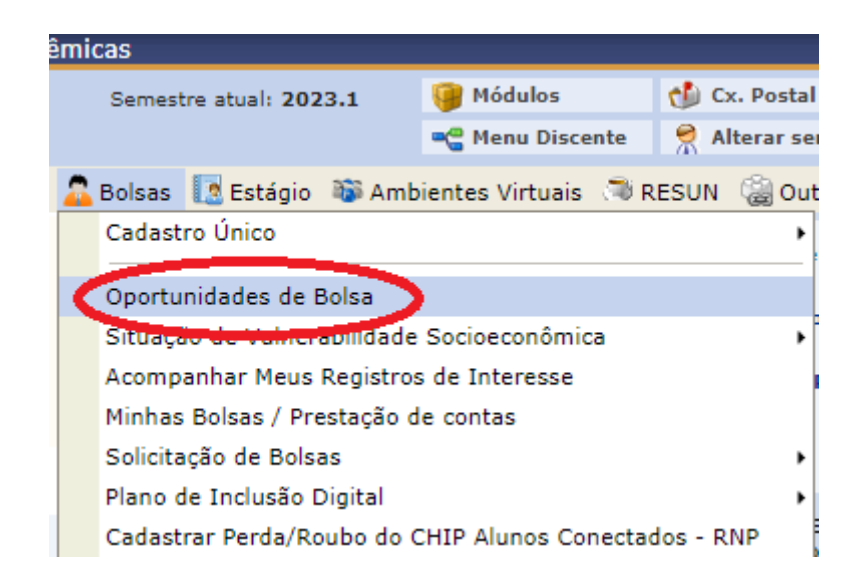

## Demonstração de interesse em extensão para discentes

PASSO 4: com a opção "Extensão" selecionada na caixa de texto "Tipo de bolsa", clicar em "Buscar".

## PORTAL DISCENTE > VAGAS DE BOLSAS DISPONÍVEIS NA UFS

## Busca por oportunidades de bolsas na UFS

Este espaço é destinado aos alunos interessados em participar do lado prático da vida acadêmica dentro da UFS. Aqui você poderá encontrar oportunidades de forma fácil e centralizada, buscando por vagas nas mais diversas áreas. Esta busca abrange as oportunidades de bolsa em:

- Monitoria
- Extensão
- Pesquisa
- PRODAP

| BUSCAR OPORTUNIDADES                   |   |
|----------------------------------------|---|
| Tipo de bolsa: * EXTENSÃO              | ¥ |
| Ano: 🖈 2023                            |   |
| Orientador:                            |   |
| Centro: SELECIONE O CENTRO             | T |
| Departamento: SELECIONE O DEPARTAMENTO | T |
| Buscar Cancelar                        |   |
|                                        |   |
| * Campos de preenchimento obrigatório. |   |

Portal Discente

PASSO 5: agora, basta escolher a atividade e clicar em "Participar da Seleção de Bolsas de Extensão".

| 🔍: Ver detalhes do projeto 🛛 🐉: Participar da Seleção de Bolsas de Extensão 🛛 斗: Enviar Mensagem ao Responsável pela Bolsa<br>Oportunidades encontradas(339) |   |                          |      |                                          |
|----------------------------------------------------------------------------------------------------|---|--------------------------|------|------------------------------------------|
|                                                                                                    |   |                          |      |                                          |
| Ateliê Autobiográfico                                                                                                    | 0 | FERNANDO<br>DAVIDOVITSCH | DDA  |                                          |
| Observatório de Segurança Alimentar e Nutricional para o estado de Sergipe - Ações para 2023                                                                 | 0 | SILVIA MARIA<br>VOCI     | DNUT | 🔾 🐉 Participar da Seleção de Bolsas de B |
| CENTRO DE TRATAMENTO ENDODÔNTICO PARA DENTES PERMANENTES TRAUMATIZADOS E CARIADOS                                                                            | 0 | JULIANA YURI<br>NAGATA   | DOL  | Q & 😝                                    |
| ALTILIZ J. TILI J. DILLIZI II. II.Z. J. II.J. Z. I II.L. Z. L. L. Z. M. D. DILL TAMAAD II. II.Z.                                                             |   | EMERSON                  |      |                                          |